## <u>การติดตั้ง Font ภาษาไทยในระบบงานสารบรรณ</u>

## <u>ขั้นตอนการติดตั้ง</u>

1. ให้ทำการ Download Font ดังกล่าว

ท่านทำการ download ชื่อว่า saraban.zip ดังในตัวอย่างข้างล่าง ให้คลิกที่ชื่อไฟล์แล้วรอสักครู่

DownLoad เพื่อไปติดตั้งยังเครื่องของตนเอง ชื่อของฟอนต์ทั้งหมดล้วนแล้วแต่ไช้ศาว่า สารบรรณ แต่สะกดเป็นภาษาอังกฤษซึ่งจุดมุ่งหมายก็น่าจะอยู่ที่ว่าให้รู้ว่าใช้ในงานสารบรรณโดย เฉพาะ และไปรดดูดู่มือการติดตั้งได้จากไฟล์แนบท้ายมาด้วยนะครับ

ใฟล์ saraban.zip และ คู่มือการติดตั้ง font

2. จะปรากฏหน้าต่างบน IE เพื่อให้ทำการบันทึกหรือเปิด ให้คลิกเลือกบันทึกโดยเลือก Save

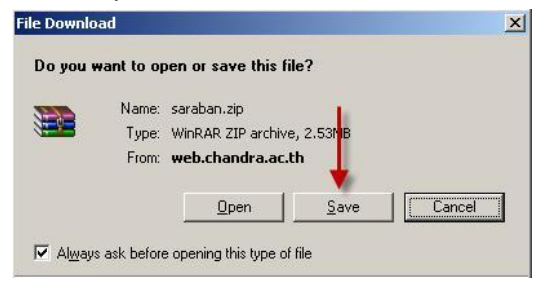

3. เพื่อความสะควกขณะทำการบันทึกโดยเครื่องจะเปิดหน้าต่าง Save File ให้ทำการบันทึกลง Drive

Save in เป็น C: หรือ D: โดยยังกงใช้ชื่อไฟล์เดิมกือ saraban จากนั้นกลิก Save

| Save As                                           |                                                                                                    |                                       |     |         | ? ×    |
|---------------------------------------------------|----------------------------------------------------------------------------------------------------|---------------------------------------|-----|---------|--------|
| Save in:                                          | 🖙 Local Disk (                                                                                                    | C)                                    | - ( | ) 🌶 😕 🖽 |        |
| My Recent<br>Documents<br>Desktop<br>My Documents | AppServ<br>AVSREG<br>backup_db<br>Documents a<br>downloading<br>HP LJ1320 Pc<br>Intel<br>Program Files<br>Swsetup<br>VisionnetApp<br>VisionnetApp<br>WINDOWS | nd Settings<br>sastScript Driver<br>s |     |         |        |
| <b></b>                                           | _                                                                                                    |                                       |     |         |        |
| My Network<br>Places                              | File name:                                                                                                    | Isaraban                              |     |         | bave   |
|                                                   | Save as type:                                                                                                    | WinRAR ZIP archive                    |     | •       | Cancel |

 เมื่อทำการ download เรียบร้อยดังภาพ ซึ่งจะมีข้อความว่า Download complete ให้คลิกปุ่ม Open Folder เพื่อเปิด Drive ขึ้นมา

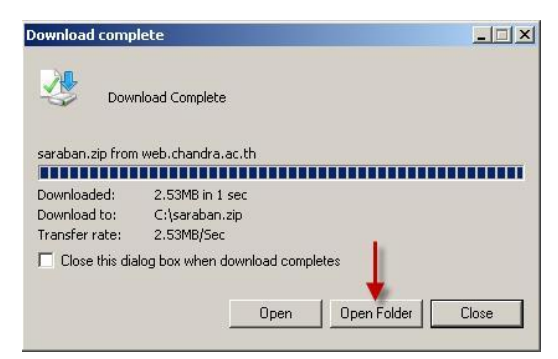

5. ให้คลิกขวาที่ saraban.zip แล้วเลือก แยกไฟล์ลงที่นี่ หรือ Extract Here

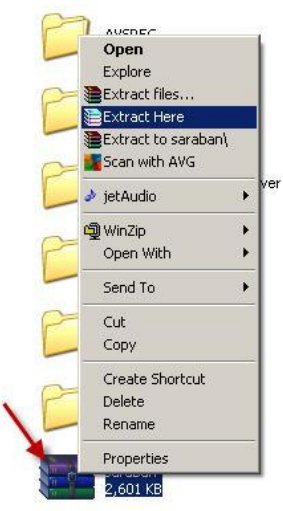

## ซึ่งจะทำให้ได้ Folder ชื่อว่า "saraban" ภายในจะมีรายชื่อ font ทั้งหมด

ให้คลิกเมนูที่ทาสบาร์ของวินโดวส์ Start แล้วคลิก Control panel หรือ Start > Setting > Control
Panel แล้วแต่การตั้งรูปแบบ Menu

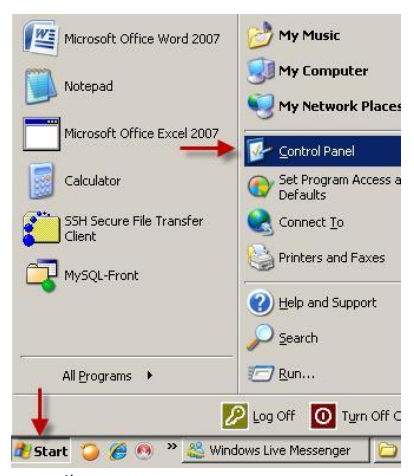

7. ดับเบิ้ลคลิก icon Fonts จะปรากฏเป็นหน้าต่างที่มีรายชื่อ Font จำนวนมากที่ติดตั้งไว้กับวินโดวส์

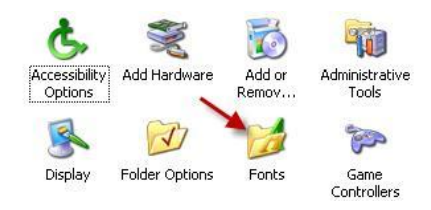

8. คลิกเมนู File แล้วเลือก Install new font

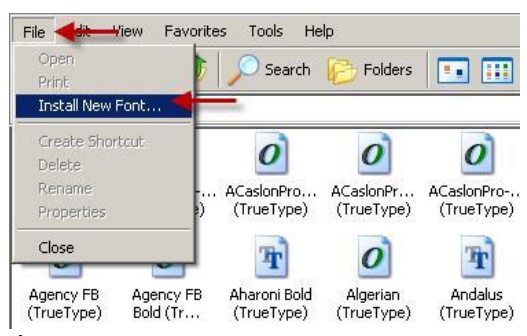

ที่หน้าต่าง add Fonts เลือก Drive เป็น C: แล้ว Folder ให้ดับเบิ้ลคลิก c:\ ก่อนแล้วดับเบิ้ลคลิก
โฟลเดอร์ saraban (หากไม่เห็น C:\ ให้ลองเลื่อน Scroll bar)

| ist of fonts:                                                                            |          | OK         |
|------------------------------------------------------------------------------------------|----------|------------|
| No fonts found.                                                                          | <u>×</u> | Close      |
|                                                                                          |          | Select All |
|                                                                                          |          |            |
| olders:<br>:V                                                                            | Drives:  |            |
| Folders:<br>::\<br>Program Files<br>PROMIS<br>swsetup<br>VisionnetAppClient<br>T VINDOWS | Drives:  | Network    |

 โปรแกรมจะทำการ Scan font ในสารบรรณ รอสักครู่จะปรากฏรายชื่อ font ในช่อง List of fonts ให้ ทำการคลิกปุ่ม Select All เพื่อทำการเลือก font ที่จะติดตั้งทั้งหมด แล้วคลิก OK

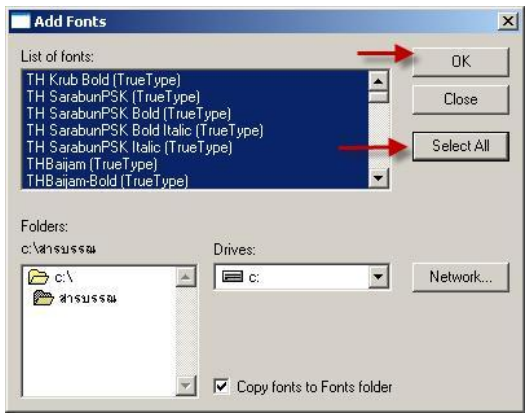

โปรแกรมจะทำการติดตั้ง Font ชุดใหม่ลงในเครื่อง เสร็จสิ้นขั้นตอนการติดตั้ง สำหรับโปรแกรม บางตัวต้องทำการปิดโปรแกรมแล้วเปิดใหม่จึงจะใช้ font ใหม่ได้ แต่ถ้าหากยังไม่ได้ให้ทำการบูท เครื่องใหม่อีกครั้ง